## How to Edit Group Permissions Within a Project

If a new folder is added to a project, permissions to the folder need to be updated. To update permissions to a folder for groups in a project, follow these instructions:

- 1. In the project, click Info, Groups
- 2. Select the Group and Select the Permissions button

| Project Edit Project Info Folders Presets Groups Export Reports ProjectFlow |                                        |                          |
|-----------------------------------------------------------------------------|----------------------------------------|--------------------------|
| Add New Group                                                               | Group Name: Applicant                  | Applicant                |
| Addressing<br>Applicant (+)                                                 | Permissions Allow Metadata Edit        | Disable Invitation Email |
| Applicant View Only<br>Building                                             | Review Config Allow Start Quick Review | Disable Workflow List    |
| 3. Select the desired Preset label.                                         |                                        |                          |

| Set Permi | ission Presets                        |              |      |        |          |                  |                  |        | × |
|-----------|---------------------------------------|--------------|------|--------|----------|------------------|------------------|--------|---|
|           |                                       |              |      |        |          |                  |                  |        |   |
| Anglia    |                                       |              |      |        |          |                  |                  |        |   |
| Арриса    | int Group                             |              |      |        |          | View             | Create           | Delete |   |
| Manage    | e Group Permissions:                  | Apply Preset | View | Upload | Download | Markups          | Markups          | Files  |   |
|           |                                       |              | 1    | 1      | 1        | - 1 <sup>1</sup> | - 1 <sup>-</sup> | 1      |   |
| Preset:   | [NONE]                                |              |      |        |          |                  |                  |        |   |
|           | [NONE]<br>ApplicantOuickReview        | Cascade Pre  | sets |        |          |                  |                  |        |   |
| Drav      | Delete                                |              | ~    |        |          |                  |                  |        |   |
|           | Download                              |              |      |        |          |                  |                  |        |   |
| Doc       | Reviewer                              | — — — ·      |      |        |          |                  |                  |        |   |
| Dec       | UploadDelete                          |              |      |        |          |                  |                  |        |   |
|           | UploadDownload                        |              |      |        |          |                  |                  |        |   |
|           | UploadDownloadViewCreateMarkups       |              |      |        |          |                  |                  |        |   |
|           | UploadDownloadVlewCreateMarkupsDelete |              |      |        |          |                  |                  |        |   |
|           | UploadDownloadViewMarkups             |              |      |        |          |                  |                  |        |   |
|           | UploadViewMarkups                     |              |      |        |          |                  |                  |        |   |
|           | UploadViewMarkupsDelete               |              |      |        |          |                  |                  |        |   |
|           | View                                  |              |      |        |          |                  |                  |        |   |
|           | ViewMarkups                           |              |      |        |          |                  |                  |        |   |

## 4. Apply the preset to folder that needs to be changed or updated.

| iew U      | Jpload | Download | View    | Create  | Delete   |
|------------|--------|----------|---------|---------|----------|
| iew U      | Jpload | Download | View    | Create  | Delete   |
| iew U      | Jpload | Download | View    | Create  | Delete   |
| iew U      | Jpload | Download | View    | Create  | Delete   |
|            | spicad | Dominoud |         |         |          |
|            |        |          | Markups | Markups | Files    |
|            |        |          |         |         |          |
| <b>~</b>   |        |          |         |         | -        |
|            |        |          |         |         |          |
| <i>.</i> / | ~      |          |         |         | <b>V</b> |
| 1          |        |          |         |         |          |
|            |        |          |         |         |          |
|            |        |          |         |         |          |